Google Chrome ブラウザでのダウンロード

①「上記注意事項を承諾し、セットアップファイル Ver12.0.001.001(60MB)をダウンロード する」のリンクを右クリックし、「名前を付けてリンク先を保存」をクリックします。

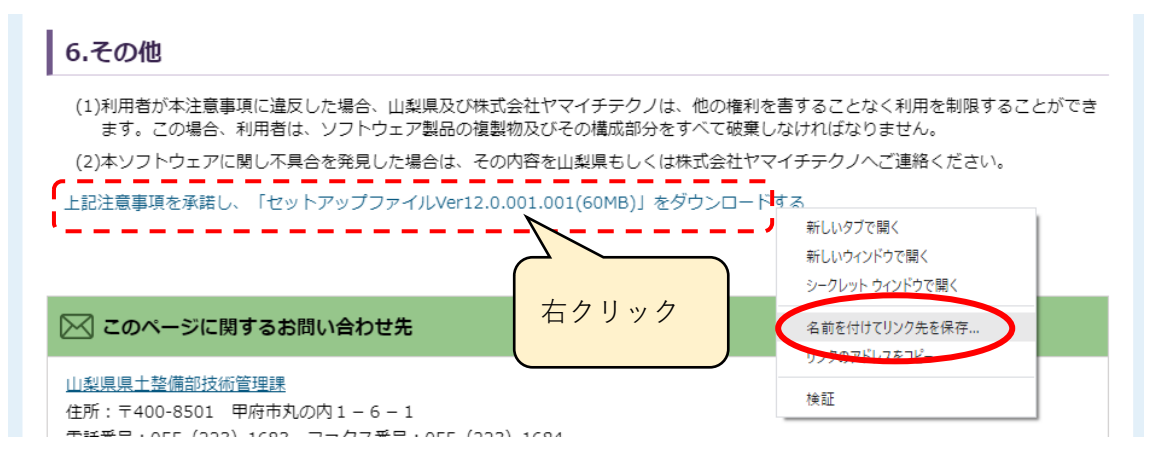

②「名前を付けて保存」画面で、ダウンロードする場所に移動し[保存]をクリックします。

| ◎ 名前を付けて保存             |                         |              |            |           | $\times$ |
|------------------------|-------------------------|--------------|------------|-----------|----------|
| ← → · ↑ <mark>↓</mark> | ▶ PC > ダウンロード           | *            | <u>ې</u> 5 | ダウンロードの検索 |          |
| 整理 ▼ 新しいフ              | フォルダー                   |              |            |           | ?        |
| ユー カイック マクセフ           | ▲ 名前                    | 更新日時         | ~          | 種類        | サイズ      |
| Box                    |                         | 検索条件に一致する項目は | ありません。     |           |          |
| PC                     |                         |              |            |           |          |
| 🧊 3D オブジェクト            |                         |              |            |           |          |
| 🖊 ダウンロード               |                         |              |            |           |          |
| 📃 デスクトップ               |                         |              |            |           |          |
| 🚆 ドキュメント               |                         |              |            |           |          |
| 📰 ピクチャ                 |                         |              |            |           |          |
| 📑 ビデオ                  | v <                     |              |            |           | >        |
| ファイル名(N):              | CSCHECK12.0.001.001.zip |              |            |           | ~        |
| ファイルの種類(T):            | ZIP ファイル (*.zip)        |              |            |           | ~        |
| ▲ フォルダーの非表示            |                         |              | f          | 呆存(S) キャン | /セル      |

③ブラウザ画面左下に「安全にダウンロードできません」と表示されますので、[v]をク リックし、[継続] をクリックします。

|    |   |   | 20                                        |          |
|----|---|---|-------------------------------------------|----------|
|    |   |   |                                           |          |
|    |   |   |                                           |          |
| ,  |   |   |                                           | $\frown$ |
| I. |   | 0 | CSCHECK12.0.001zip は<br>安全にダウンロードできません 破棄 | $\sim$   |
| L  | - |   | ·;                                        | 継続       |
|    |   |   |                                           | 詳細       |

④zip ファイルのダウンロード完了後、[v]をクリックし、[フォルダを開く]をクリック すると、ダウンロードした場所が表示されます。

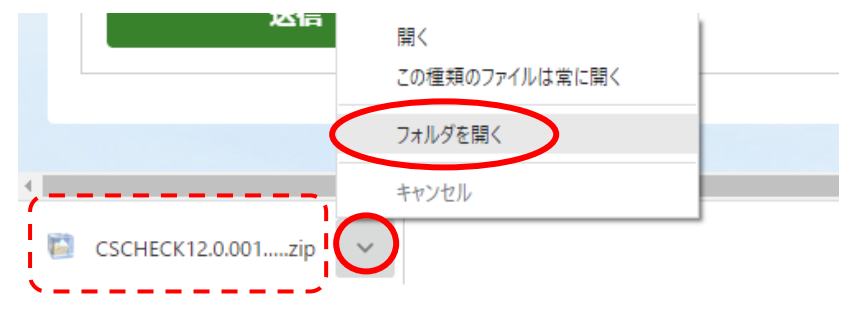